## レギュラトリーサイエンス学会 シンポジウム

# 聴講者用Zoom マニュアル

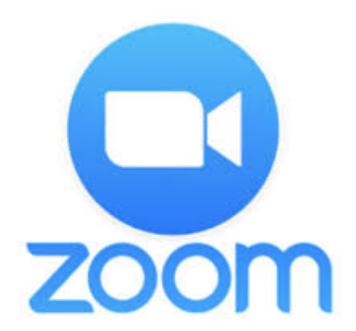

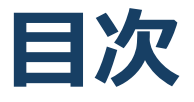

### P3 必要備品/環境 Zoomインストール

- P4 必要備品/環境
- P5 Zoomインストール (PC)
- P6 Zoomインストール(スマートフォン・タブレット)
- P7 アプリをダウンロードできない場合

### P8 Zoomウェビナー画面、主な操作方法

P9 Zoomウェビナー画面:PC
P10 Zoomウェビナーへのアクセス方法:PC
P11 Zoomウェビナー画面:スマホ・タブレット
P12 Zoomウェビナーへのアクセス方法:スマホ・タブレット
P13 全画面の設定(PC)
P14 Q&A(聴講者)

### 禁止事項

発表者や主催者の許可なく、受信映像や発表スライ ドのスクリーンショットの撮影、録音、再配布は禁 止いたします。

## 必要備品/環境 Zoomインストール

### 禁止事項

発表者や主催者の許可なく、受信映像や発表スライ ドのスクリーンショットの撮影、録音、再配布は禁 止いたします。

## 必要備品/環境

1. インターネット環境

光ケーブル、LTE などの高速なインターネット回線

※ネットワーク環境が安定する有線LANの使用を推奨いたします。

2. 端末

インターネット接続が可能なPC

スマートフォン、タブレット(iPhone、Androidともに可)

<0S>

Windows (10 or 8 or 8.1)

Mac (OS 10.7以降)

※外部イヤホンを使用される場合は、有線イヤホンを推奨いたします。
※Bluetooth等のワイヤレスイヤホンでは端末~イヤホンをつなぐ
ネットワークが不安定になった場合、音声が乱れる場合があります。
その場合は「イヤホンを再起動する」「パソコンから直接音声出力する」等してご対応ください。

## Zoomインストール (PC)

### Zoom ダウンロードURL : https://zoom.us/download#client\_4meeting

#### ① 上記URLにアクセスし、「ミーティング用Zoomクライアント」 からダウンロードしてください。

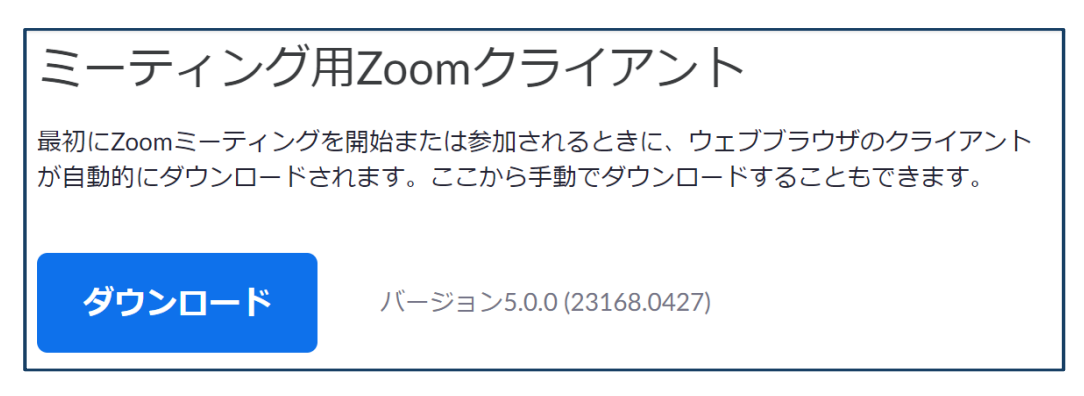

 ②
 ダウンロードされたファイルをダブルクリックすると、
 アプリのインストールが始まります。

③サインアップ画面が表示されたらインストール完了です。

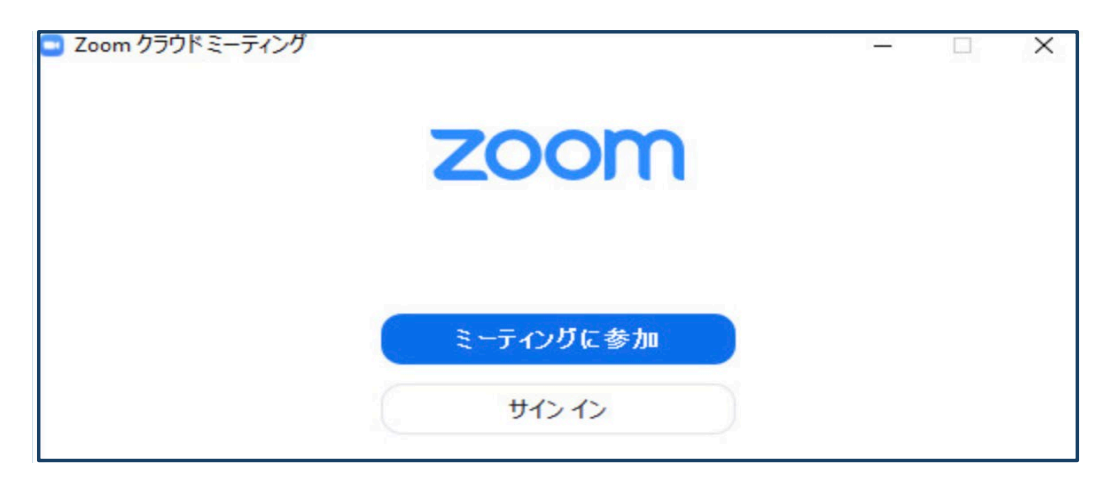

## Zoomインストール (スマートフォン・タブレット)

① App storeもしくはGoogle Playから「Zoom」と検索して ください。

②「Zoom Cloud Meetings」という名前のアプリがありますので ダウンロードしてください。

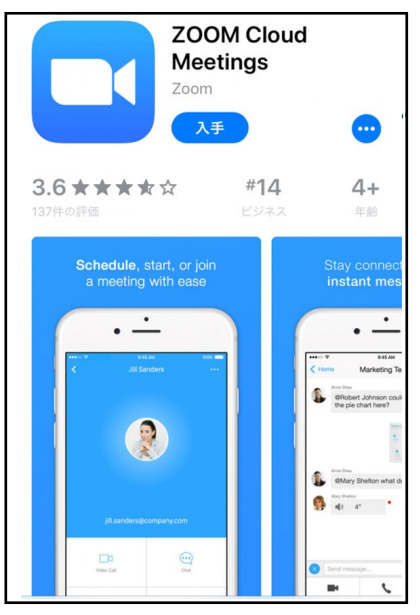

③ダウンロード完了後アプリを立ち上げ、サインアップ画面が 表示されたらインストール完了です。

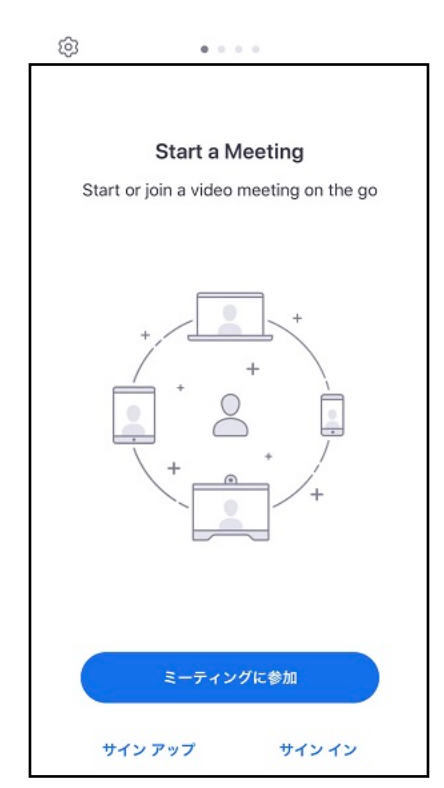

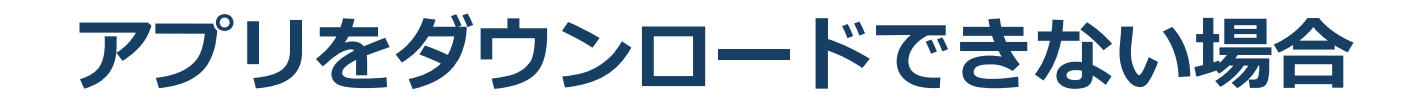

### セキュリティ上の理由でアプリをダウンロード できない場合も、視聴可能です。

視聴サイトからZoomにアクセスすると、下記画面が表示 されます。

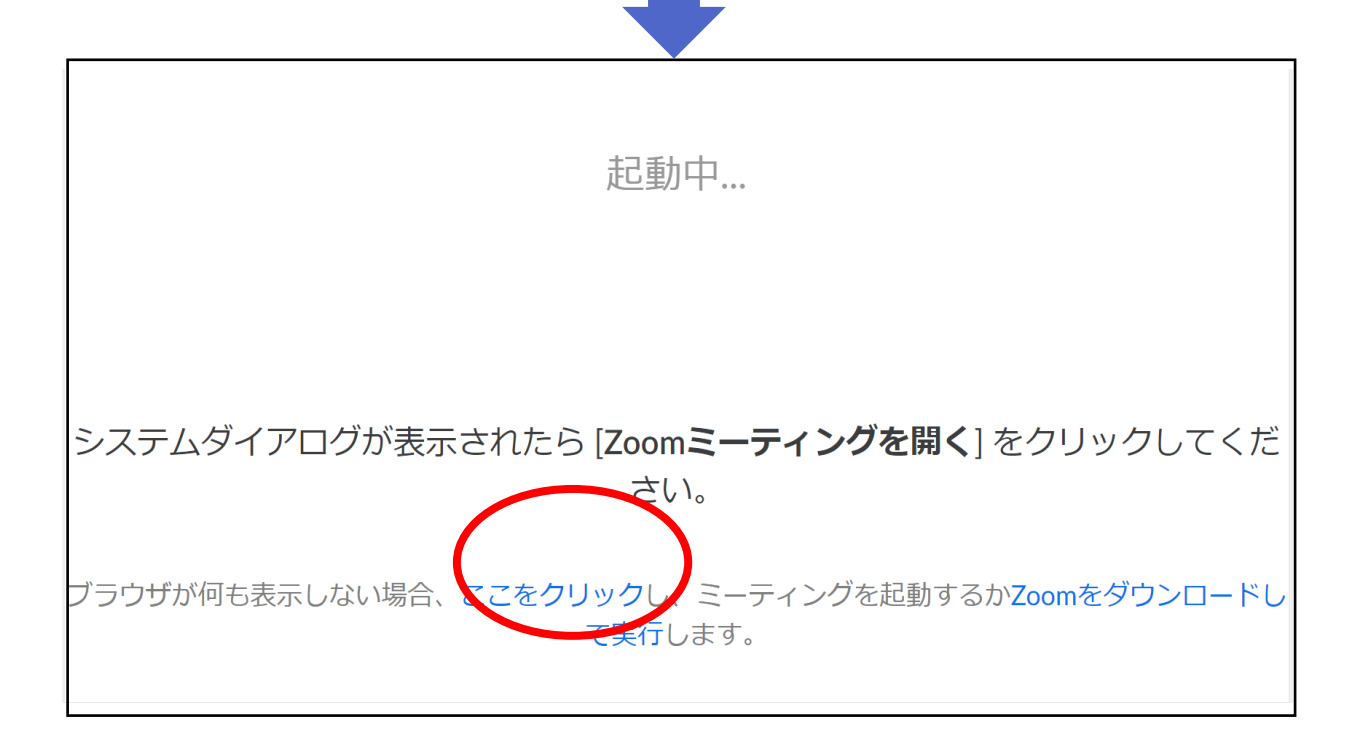

赤いマルで囲んだ箇所をクリックするとZoomサイトへ 移行します。

## Zoomウェビナー画面 主な操作方法

### 禁止事項

発表者や主催者の許可なく、受信映像や発表スライ ドのスクリーンショットの撮影、録音、再配布は禁 止いたします。

## Zoomウェビナー画面:PC

#### 本大会ではZoomの中でもセミナー向けに開発した 「Zoomウェビナー」を採用しております 会議用ZOOMの画面とは異なりますので、ご注意ください

| 르 Zoom                                                                    |                                    |                                                                        |                 |                                                                                                    | AE 企画の     | 画面を表示して              | います                                    | オプションを表                          | 示 ~                                                                                         |    |                                                           |                                                                              | _                                          | ٥      | ×   |
|---------------------------------------------------------------------------|------------------------------------|------------------------------------------------------------------------|-----------------|----------------------------------------------------------------------------------------------------|------------|----------------------|----------------------------------------|----------------------------------|---------------------------------------------------------------------------------------------|----|-----------------------------------------------------------|------------------------------------------------------------------------------|--------------------------------------------|--------|-----|
|                                                                           |                                    |                                                                        |                 | F                                                                                                    |            | AE រាំ<br>ខ្         | と画                                     | ž                                | 智之                                                                                          |    |                                                           |                                                                              |                                            | 2      | 0   |
| <b>PO DO C</b>                                                            | Ŧ                                  | 01_2                                                                   | Zoom資料200416    | 52000 - Microsoft I                                                                                                    | PowerPoint |                      |                                        | 描画ツール                            | 2                                                                                           |    |                                                           |                                                                              | c                                          | - #    | 23  |
| <b>ファイル</b> ホーム                                                           | 挿入 デザイン                            | 画面切り替え                                                                 | アニメーション         | スライド ショー                                                                                                    | 咬閱 表示      | 活用しよう!               | パワーポイント                                | 大書                               |                                                                                             |    |                                                           |                                                                              |                                            | 6      | ۵ 🕻 |
| <ul> <li>はのり取り</li> <li>はり付け</li> <li>すべー・</li> <li>シリップボート</li> </ul>    | )<br>- 新しい<br>コピー/貼り付け スライド<br>S G | <ul> <li>レイアウト・</li> <li>リセット</li> <li>セクション・</li> <li>スライド</li> </ul> | 游ゴシック本文<br>BJUS | <ul> <li>18 &lt; A<sup>*</sup> A<sup>*</sup> A<sup>*</sup></li> <li>abe A<sup>V</sup>→ Aa<sup>*</sup></li> <li>7オント</li> </ul> |            | = ·   律律<br> ■ ■   曽 | ‡≣~ ША:<br>∰2<br>₩ ~ ∰3<br>₩ ~ ∰3<br>₩ | 文字列の方向、<br>文字の配置、<br>SmartArt に変 | た<br>後<br>で<br>ほ<br>で<br>し<br>な<br>し<br>な<br>し<br>な<br>し<br>な<br>し<br>な<br>し<br>な<br>し<br>な |    | <ul> <li>記置 クイッ!</li> <li>不 スタイパ</li> <li>図形描画</li> </ul> | <ul> <li>▲ 図形の塗り</li> <li>▲ 図形の枠</li> <li>■ 図形の枠</li> <li>■ 図形の効果</li> </ul> | Oぶし ▼ 計検索<br>{ ▼ い。 置換<br>! ▼ い 違択<br>い 遅択 | -      |     |
|                                                                           |                                    |                                                                        |                 |                                                                                                    |            |                      | Ţ                                      |                                  |                                                                                             |    |                                                           |                                                                              | •                                          |        | •   |
| 1 Characteria<br>Characteria<br>Characteria<br>Characteria<br>Characteria |                                    |                                                                        |                 |                                                                                                    |            |                      |                                        |                                  |                                                                                             |    |                                                           |                                                                              |                                            |        | ſ   |
| 2                                                                         |                                    |                                                                        |                 |                                                                                                    |            |                      |                                        |                                  |                                                                                             |    |                                                           |                                                                              |                                            |        |     |
| 3 <b>2</b>                                                                |                                    |                                                                        |                 |                                                                                                    |            |                      |                                        |                                  |                                                                                             |    |                                                           |                                                                              |                                            |        |     |
|                                                                           |                                    |                                                                        |                 | - 18                                                                                                    | _          | -                    |                                        |                                  |                                                                                             |    |                                                           |                                                                              |                                            |        |     |
|                                                                           |                                    |                                                                        |                 | レギニ                                                                                                    | Lラト        | -リ-                  | ーサ                                     | イエ                               | ンス                                                                                          | 学会 |                                                           |                                                                              |                                            |        |     |
| 6                                                                         |                                    |                                                                        |                 |                                                                                                    | 3          | レンフ                  | 「ジ                                     | ウム                               |                                                                                             |    |                                                           |                                                                              |                                            |        |     |
|                                                                           |                                    |                                                                        |                 |                                                                                                    |            |                      |                                        |                                  |                                                                                             |    |                                                           |                                                                              |                                            |        |     |
| 8                                                                         |                                    |                                                                        |                 |                                                                                                    |            |                      |                                        |                                  |                                                                                             |    |                                                           |                                                                              |                                            |        |     |
|                                                                           |                                    |                                                                        |                 |                                                                                                    |            |                      |                                        |                                  |                                                                                             |    |                                                           |                                                                              |                                            |        |     |
|                                                                           |                                    |                                                                        |                 |                                                                                                    |            |                      |                                        |                                  |                                                                                             |    |                                                           |                                                                              |                                            |        | ,   |
| <b>₽</b> ^                                                                |                                    |                                                                        |                 | <b>.</b> 3                                                                                                    |            | ,                    |                                        | <u>^</u>                         | O,                                                                                          |    |                                                           |                                                                              | 8-4                                        | ティングの約 | 終了  |
| 31-1 67                                                                   | デオの停止                              |                                                                        |                 | 参加者                                                                                                    | Q8         | A Fr                 | ット 画                                   | 面を共有                             | レコーディング                                                                                     | 詳細 |                                                           |                                                                              |                                            |        |     |
|                                                                           | 2                                  |                                                                        |                 | 3                                                                                                    | 4          | 5                    | ) (                                    | 6                                |                                                                                             |    |                                                           |                                                                              |                                            | (7)    |     |

- ① ミュート:音声マイクはオフに設定されております。操作しない でください。
- ② ビデオ:オフに設定されています。操作しないでください。
- ③ 参加者: Zoomでのご自身の表示名を変更できます。
- ④ **Q&A**: セッション中の質疑でご利用ください。
- ⑤ チャット:使用しないでください。

※本会では「講演中の座長一演者間の連絡」に使用します。

- **⑥ 画面共有:**無効にされており、操作できません。
- ⑦ ミーティングから退出:自身がZoomサイトから退出できます。

※本会では聴講者は画面共有/音声による参加はできません

### Zoomウェビナーへの アクセス方法:PC

#### ●Zoomミーティングへは、事務局よりお送りしたURLにアクセス して参加してください。

アクセスしていただくと下記画面が表示されます。 お名前とメールアドレスを入力しご登録の上、ご参加願います。 尚、確認のため、お名前の欄には「姓」の前に受付番号(6桁)を 入力してください。

例(姓:●●●●●●山田)・名(太郎)

ご登録いただくとご参加いただく為のURLが別途表示されます。 こちらよりご入室お願いいたします。

| <u>→</u> _12_1 ∞ea                           |         |
|----------------------------------------------|---------|
| リエヒナー登録                                      |         |
| f 💆 in 🔤                                     |         |
| トビック レギュラトリーサイエンス学会WEBシンボジウム〜新時代の安全対策:<br>へ〜 | :平成から令和 |
| 時刻 2021年1月27日 10:00 AM 大阪、札幌、東京              |         |
|                                              | * 必濟情報  |
| ◎<br>例:太郎 <sup>★</sup>                       | 1111山田  |
| х-лрких х-лрких                              | 又を再入力。  |
|                                              |         |
|                                              | .co.jp  |
| 77.8%                                        |         |

●ビデオは入室した時のまま、OFFにしておいてください。

●セッション内での質問はQ&Aを通じて送信してください。

<u>禁止事項</u> 発表者や主催者の許可なく、受信映像や発表スライドのスク リーンショットの撮影、録画、再配布は禁止いたします。

> **当日の連絡先** レギュラトリーサイエンス学会 事務局 Tel.03-5312-1466

## Zoomウェビナー画面: スマホ/タブレット

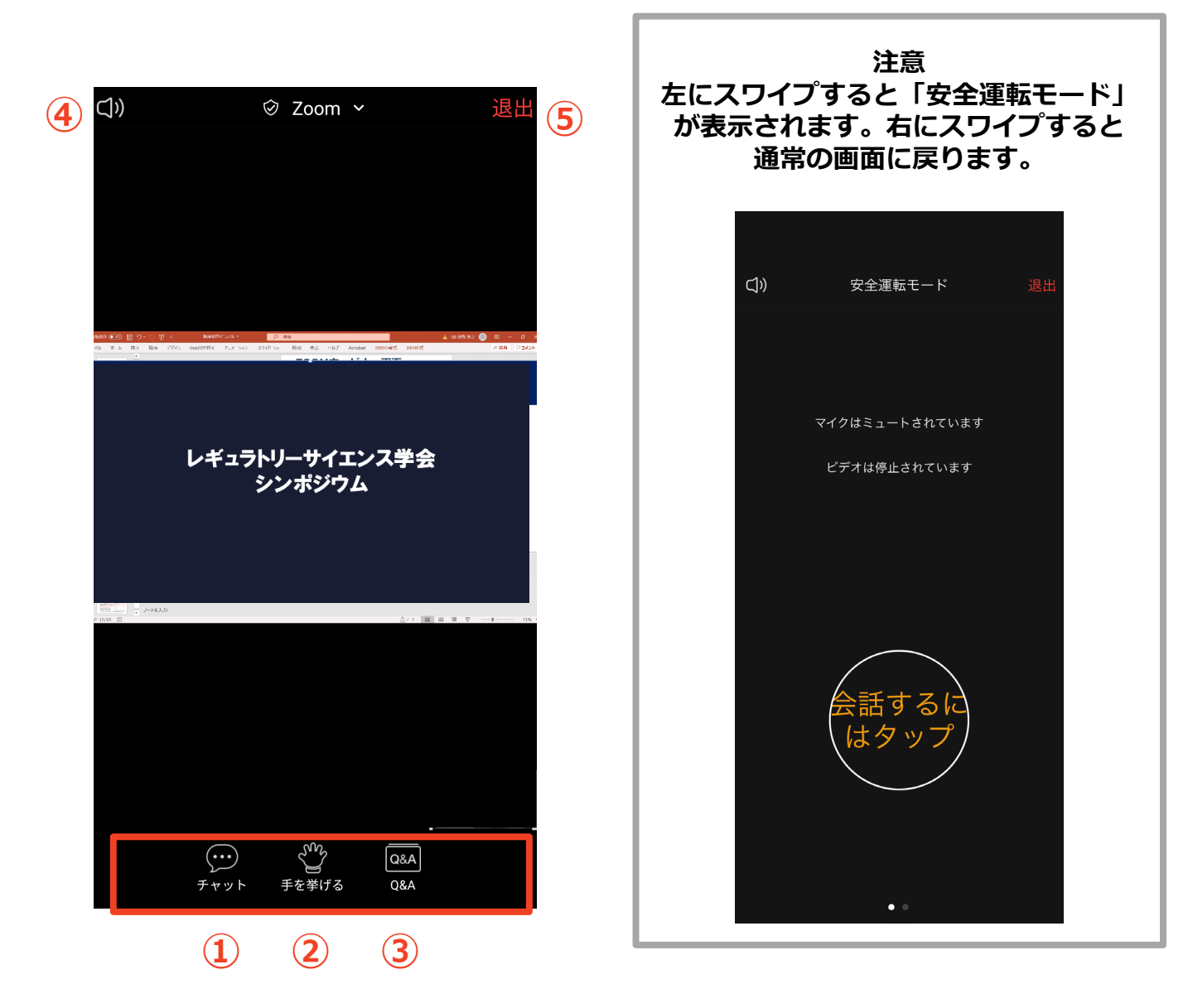

- ① チャット:使用しないでください。
  - ※本会では「講演中の座長ー演者間の連絡」に使用します。
- 手を挙げる:使用しないでください。
- ③ 参加者: Q&A: 「聴講者との質疑応答」に使用します。
- ④ スピーカーに切り替えることができます。
- ⑤ ミーティングから退出:自身がZOOMサイトから退出できます。

#### ※本会では聴講者は画面共有/音声による参加はできません

## Zoomウェビナーへの アクセス方法:スマホ/タブレット

●Zoomミーティングへは、事務局よりお送りしたURLに アクセスしてください。

アクセスしていただくと下記画面が表示されます。 お名前とメールアドレスを入力しご登録の上、ご参加願います。 尚、確認のため、お名前の欄には「姓」の前に受付番号(6桁)を 入力してください。

例(姓:●●●●●●山田)・名(太郎)

ご登録いただくとご参加いただく為のURLが別途表示されます。 こちらよりご入室お願いいたします。

| <ul> <li>ビデオ会議 ウエブ会議 ウエビナー、第二×</li> <li>ウエビナー登録 - Zoor</li> </ul> | m X +                                                                                                    | - Ø ×           |
|-------------------------------------------------------------------|----------------------------------------------------------------------------------------------------|-----------------|
| ← → C                                                             | nZLSz6qCv9XDMmDpg?m_taid=INCXVdtR2qQOv/PlksmAg.1611124097890.dd5d1b082dc4367d309a3b89e1fbd4f98_y_zm_thaid=940 | ९ 🖈 🖪 🗯 😝 🗄     |
| デブリ ③ 前沼カメラ・ライブカメ ④ 正子海岸   ライブカメ                                  | G Adobe Rish B/(   16/7977-7 🎶 Yohool JARAN G Google                                                          | ×               |
|                                                                   |                                                                                                    |                 |
|                                                                   |                                                                                                    |                 |
|                                                                   | ウェビナー登録                                                                                                    |                 |
|                                                                   |                                                                                                    |                 |
|                                                                   | f 🛩 in 🖾                                                                                                    |                 |
|                                                                   |                                                                                                    |                 |
|                                                                   | トビック レビュラトリーサイエンフラ会WEBシンボジウム、部時代の安全対策・軍成地に会和                                                                  |                 |
|                                                                   |                                                                                                    |                 |
|                                                                   | 時刻 2021年1月27日 10:00 AM 大阪、札幌、東京                                                                               |                 |
|                                                                   |                                                                                                    |                 |
|                                                                   | * 必須情報                                                                                                    |                 |
|                                                                   | 名" 姓"                                                                                                    |                 |
|                                                                   |                                                                                                    |                 |
|                                                                   |                                                                                                    |                 |
|                                                                   |                                                                                                    |                 |
|                                                                   |                                                                                                    |                 |
|                                                                   |                                                                                                    |                 |
|                                                                   |                                                                                                    |                 |
|                                                                   |                                                                                                    |                 |
|                                                                   |                                                                                                    |                 |
|                                                                   |                                                                                                    |                 |
| # 0.77に3.カレア絵型                                                    | H 😄 🔤 📲 🛃 🧔 🗮 🧑 🗷 🥼 🏚                                                                                         | •• .4 == A 1928 |

●ビデオは入室した時のまま、OFFにしておいてください。

●セッション内での質問はQ&Aを通じて送信してください。

#### <u>禁止事項</u>

発表者や主催者の許可なく、受信映像や発表スライドのスク リーンショットの撮影、録画、再配布は禁止いたします。

> **当日の連絡先** レギュラトリーサイエンス学会 事務局 Tel.03-5312-1466

## 全画面の設定 (PC)

■全画面設定解除

全画面設定時はZoom以外のアプリを表示できません。 Zoomサイトに最初に入った際は全画面設定になっています。 解除したい場合は、配信画面をダブルクリックするか「オプション表 示」にカーソルを合わせ、「全画面の終了」を選択してください。

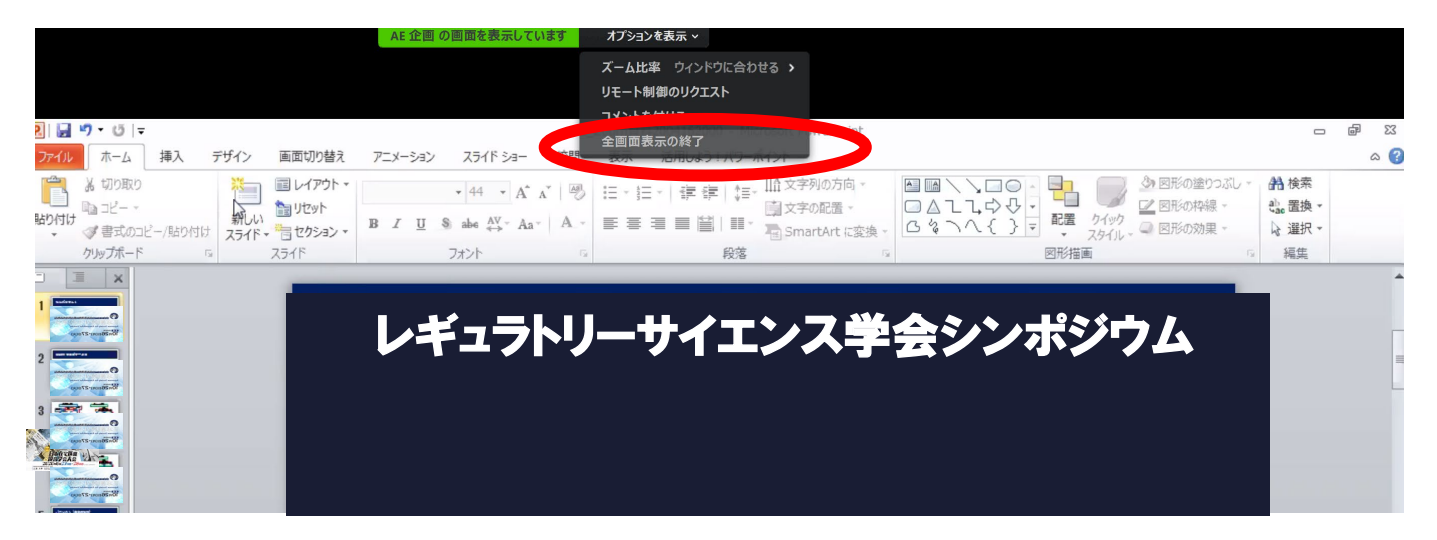

#### ■全画面設定

講演中に全画面表示にすると、発表スライドのみ画面に表示されます。 全画面にするには画面右上のボタンをクリックしてください。

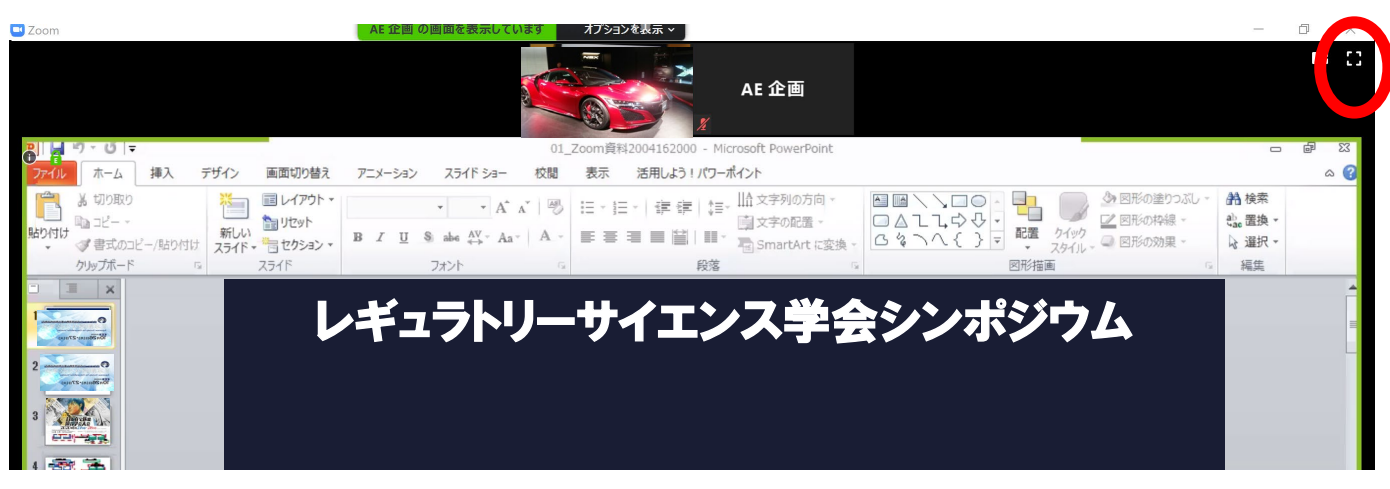

## **Q&A(聴講者)**

■パネルディスカッションの際の講演者への質問は、「Q&A」機能の テキストメッセージで送信してください。

※音声による質問は受け付けません。

※聴講者からの質問を座長が選び、聴講者の代わりに各演者に

質問していただきます。

なお、チャット機能は座長ー演者間のやり取りに使うため、 使用しないでください。

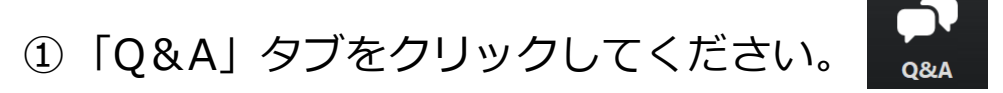

② 下記画面が表示されますので、質問をテキストで送信してください。

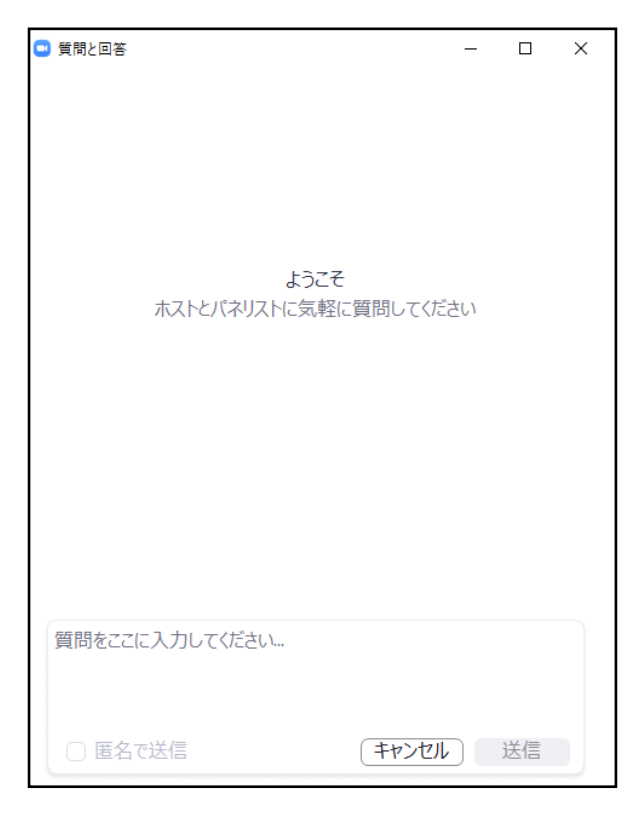

「Q&A」タブをクリックすると、座長が選んだ質問を 閲覧できます。